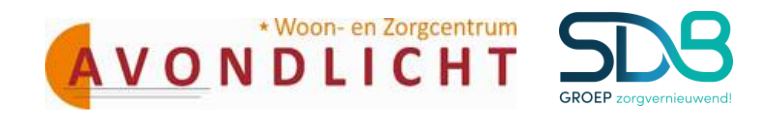

# Handleiding cliëntportaal SDB ECD

Pagina 1 van 18

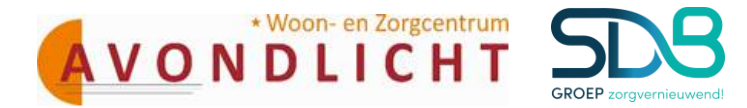

### Artikel 1. Inleiding

Deze handleiding heeft als doel de functionaliteit te beschrijven voor de werking van het cliëntportaal. In deze handleiding worden alle schermen beschreven welke in het portaal aanwezig zijn, zodat u als gebruiker eenvoudig gebruik kan maken van het portaal.

1.1 Doel van het portaal.

Het doel van het portaal is om cliënten en mantelzorgers op een eenvoudige manier toegang te geven tot de zorginhoudelijke gegevens. Het heeft zodoende een informerende functie maar kan ook gebruikt worden om te communiceren met Avondlicht. Zorgleefplannen van cliënten kunnen middels het portaal ook gelezen en geaccordeerd worden door cliënten en mantelzorgers die toestemming hebben.

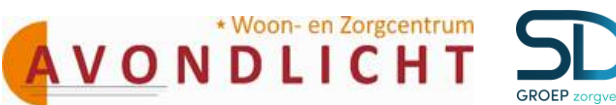

### Artikel 2. Portaal openen

Het cliëntportaal is een website met de URL: https://avondlicht.client-portaal.nl Wanneer u het cliëntportaal opent via Internet Explorer komt u op het inlogscherm (figuur 1). Hier kunt u zich registreren zodat u gebruik kunt maken van het portaal. Als u zich al eerder hebt geregistreerd kunt u deze stap overslaan en direct inloggen op het portaal (hoofdstuk 7). Ook is er een optie om, wanneer u uw wachtwoord bent vergeten, deze te opnieuw in te stellen.

Belangrijk: Waneer u geen cliënt bent dient u, voordat u gebruik kunt maken van het portaal, als contactpersoon (portaalgebruiker) geregistreerd te staan bij de zorgaanbieder. Hierbij dient u het juiste email adres op te geven. Wanneer een mantelzorger bij meerdere cliënten als portaalgebruiker is geregistreerd kan deze ook in het portaal inzicht hebben in de gegevens voor deze cliënten.

#### Artikel 3. Registreren

Voordat gebruik gemaakt kan worden van het portaal dient u zich als gebruiker te registreren. Hiervoor dient u op onderstaand scherm te klikken op de knop [Registreren].

| Clientportaal - Inlogg                                                                   | en 🗛 A A                                                                                                    |
|------------------------------------------------------------------------------------------|----------------------------------------------------------------------------------------------------|
|                                                                                          | Hoog contrast                                                                                                    |
| Het gebruik van dit portaal is uitsluitend b<br>van Stichting Zorgcombinatie Marga Klomj | estemd voor cliënten en mantelzorgers<br>pe                                                                      |
| Email adres                                                                              |                                                                                                    |
| Wachtwoord                                                                               |                                                                                                    |
| Wanneer u zich aanmeldt gaat u akkoord r<br>aangegeven bij de registratie.               | net de <mark>gebruiksvoorwaarden</mark> zoals ook                                                                |
|                                                                                          | and the second second second second second second second second second second second second second second second |

Figuur 1: Inlogscherm Cliëntportaal

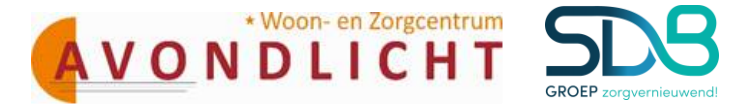

Hierna opent zich het scherm uit figuur 2 en kunt u de verschillende velden doorlopen.

- Email adres: Vul hier het email adres in waarmee u bent geregistreerd bij de zorgaanbieder.
- Mobiel nummer: vul hier het mobiele telefoonnummer in waarmee u de SMS wilt ontvangen die u wordt gestuurd als toegangscontrole. Let op: het 06 nummer zonder tussen streepje toevoegen: +31612345678 of 0612345678.
- Nieuw Wachtwoord: Vul hier uw wachtwoord in dat u wilt gebruiken voor het portaal.
- Bevestig Wachtwoord: Vul hier hetzelfde wachtwoord nogmaals in ter bevestiging.
- Vink "Hierbij verklaar ik de gebruiksvoorwaarden te hebben gelezen en ga akkoord met deze gebruiksvoorwaarden": Vink deze aan ter bevestiging.

Let op: Het wachtwoord moet bestaan uit 6 tekens, waarvan minimaal 1 hoofdletter en 1 cijfer.

| Clientportaal - R                                              | egistratie                      | AAA                          |
|----------------------------------------------------------------|---------------------------------|------------------------------|
| Maak eerst een login aan voor u                                | ı gebruik kunt maken van het po | Hoog contrast 🏼 🔶<br>ortaal. |
| Email adres                                                    |                                 |                              |
| Mobiel nummer                                                  |                                 |                              |
| Het toestel wat u hier opgeef<br>maakt van dit cliëntportaal.  | t heeft u regelmatig nodig wann | eer u gebruik                |
| Nieuw Wachtwoord                                               |                                 |                              |
| Bevestig wachtwoord                                            |                                 |                              |
| Hierbij verklaar ik de gebruik<br>met deze gebruiksvoorwaarden | svoorwaarden te hebben geleze   | en en ga akkoord             |
|                                                                |                                 | Terug Registreer             |

Figuur 2: Registratie

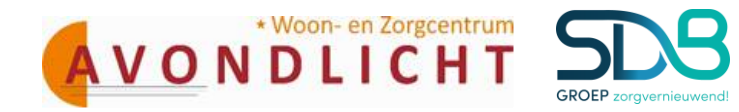

Wanneer u alle velden hebt doorlopen klikt u op de knop [Registreer].

Volg hierna de volgende stappen:

- U krijgt nu een e-mail toegezonden. In deze email bevindt zich een link. Klik op deze link.
- Het scherm in figuur wordt geopend. Uw email adres en de bevestigingscode die u per mail hebt gekregen zijn direct ingevuld.

| Cliëntportaal - Beve                                                                                                    | stig emailadres 🛛 🗛 A                                                                   |
|----------------------------------------------------------------------------------------------------|-----------------------------------------------------------------------------------------|
| Vul de gegevens in die u per email heeft                                                                                 | : ontvangen: Hoog contrast                                                              |
| Email adres                                                                                                    | Email@cormel.nl                                                                         |
| Beveiligingscode                                                                                                    | RWeSUoi7FUD80yx9Y_N0YQ2                                                                 |
| Wij hebben u een email gestuurd met in<br>adres, heeft u deze email niet ontvanger<br>folder of stuur deze email opnieuw | structies voor het bevestigen van uw email<br>n controleer uw 'ongewenste email'/'SPAM' |
| Те                                                                                                    | erug Geen email ontvangen Bevestig                                                      |
|                                                                                                    | 11051111                                                                                |

Figuur 3: Bevestig email adres

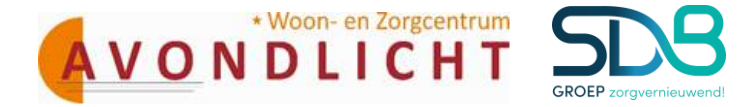

- Klik op de knop [Bevestig]. Het scherm uit figuur 4 opent zich.
- U krijgt een SMS op het telefoonnummer wat u eerder heeft ingegeven (wanneer u geen sms heeft ontvangen klik u op de knop [Geen SMS ontvangen], er wordt dan geprobeerd om nogmaals een SMS te sturen)
- Typ de code uit de sms in het veld Beveiligingscode.
- Klik op Inloggen.

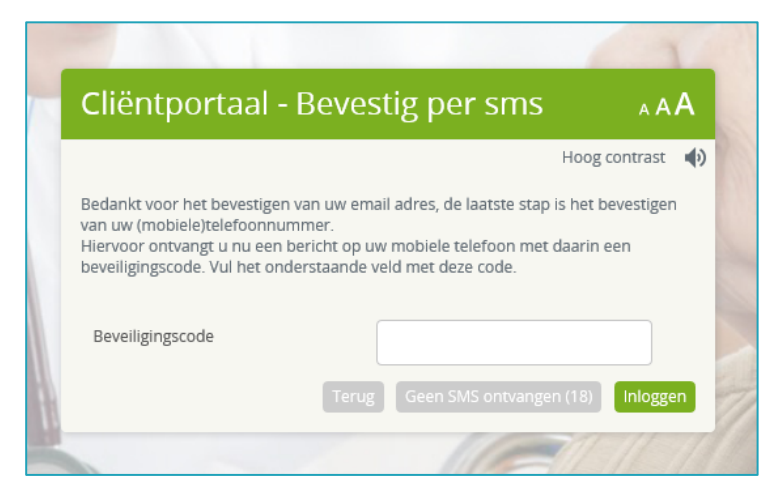

Figuur 4: Bevestigen per sms

- U kunt zich nu inloggen met uw email adres en wachtwoord zoals u dit net heeft aangemaakt (zie hoofdstuk 7)

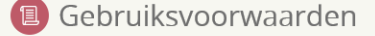

Deze dienst word u aangeboden door Cormel IT Services in samenwerking met Zorggroep Elde

Dit portaal maakt gebruik van cookies voor het onthouden van uw persoonlijke instellingen, zoals de tekstgrootte en contrast instellingen, niet voor het opslaan van bezoekersprofielen en het bijhouden van uw surfgedrag. Meer info... Voor het gebruik van bepaalde opties wordt ook gebruik gemaakt van externe dienstverleners, zoals de voorleesfunctie, deze hebben allemaal een overeenkomst getekend dat de gegeven die bij hun passeren niet worden bewaard. Uw gegevens zullen buiten Cormel IT services en Zorggroep Elde niet worden verstrekt aan derden, tenzij u daar specifiek toestemming voor geeft.

Figuur 5: Gebruiksvoorwaarden

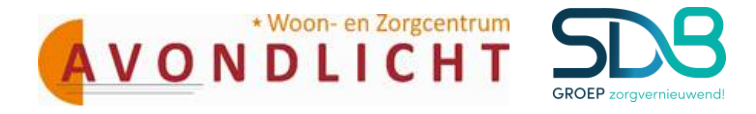

#### Artikel 4. Inloggen

Wanneer u zich net geregistreerd hebt, of wanneer u dat al eerder heeft gedaan, kunt u inloggen op het portaal. Volg de volgende stappen:

- Vul uw email adres en wachtwoord in zoals u deze bij de registratie heeft aangemaakt.
- Klik op de knop [Inloggen].
- U bent nu ingelogd in het portaal, de startpagina wordt geopend.

|   | 5                                                                                                    | 17                           |
|---|----------------------------------------------------------------------------------------------------|------------------------------|
| N | Cliëntportaal - Inloggen                                                                                                    | AAA                          |
|   | Hoq<br>Het gebruik van dit portaal is uitsluitend bestemd voor cliënten en mar<br>van Zorggroep Elde.                                | contrast: (1)<br>iteizorgers |
|   | Email adres Wachtwoord                                                                                                    |                              |
|   | Wanneer u zich aanmeldt gaat u akkoord met de gebruiksvoorwaarder<br>aangegeven bij de registratie<br>Registreer Wachtwoord vergeten | rzoałs ook                   |
| 0 |                                                                                                    | JAR AN                       |

Figuur 6: Inloggen

#### Artikel 5. Wachtwoord vergeten

Wanneer u uw wachtwoord bent vergeten kunt u in het inlogscherm (figuur 6) op de knop [Wachtwoord vergeten] klikken. Het scherm in figuur 7 wordt dan geopend.

| Cliëntportaa                                                                                 | l - Wachtwoord herstel                                                                                                    | A A A             |
|----------------------------------------------------------------------------------------------|----------------------------------------------------------------------------------------------------|-------------------|
|                                                                                              | Hoog c                                                                                                    | ontrast 📣         |
| Geef hieronder uw emai<br>portaal, een email met v<br>wachtwoord. Deze instri<br>Email adres | il adres in. U krijgt dan, mits uw email geregistree<br>erdere instructies voor het instellen van een nieu<br>ucties zijn 1440 minuten geldig. | rd is op dit<br>w |
|                                                                                              |                                                                                                    |                   |

Figuur 7: Wachtwoord Herstel 1

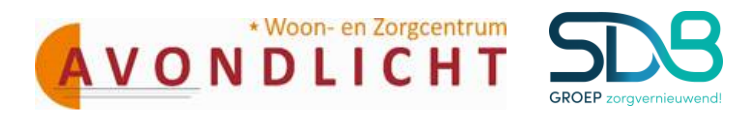

- Vul uw email adres in het daarvoor bestemde veld.
- Klik op de knop [Versturen].
- U wordt een email gestuurd met daarin een link om het wachtwoord te herstellen.
- Klik op deze link.
- Het scherm in figuur 8 wordt geopend. Hierin staat u email adres en de beveiligingscode uit de link al gevuld.
- Kies een nieuw wachtwoord en bevestig deze in de daarvoor bestemde velden.

Let op: Dit wachtwoord moet anders zijn dat het wachtwoord dat u voorheen gebruikte.

- Klik daarna op de knop [Wijzig].

Uw wachtwoord is nu gewijzigd en u kunt weer inloggen in het inlogscherm.

| Cliëntportaal - W                                                                                       | /achtwoord herstel                                                                                                    |
|----------------------------------------------------------------------------------------------------|----------------------------------------------------------------------------------------------------|
|                                                                                                    | Hoog contrast 🕠                                                                                                    |
| Geef hieronder uw email adres i<br>portaal, een email met verdere i<br>wachtwoord. Deze instructies zij | n. U krijgt dan, mits uw email geregistreerd is op dit<br>nstructies voor het instellen van een nieuw<br>n 1440 minuten geldig. |
| Email adres                                                                                             | email@cormel.nl                                                                                                    |
| Beveiligingscode                                                                                        | sUpPokZCQxTM4CAmQ0vn1g2                                                                                                    |
| Nieuw wachtwoord                                                                                        |                                                                                                    |
| Nieuw wachtwoord moet wor                                                                               | rden ingevuld                                                                                                    |
| Bevestig wachtwoord                                                                                     |                                                                                                    |
|                                                                                                    | Terug Wijzig                                                                                                    |
|                                                                                                    | iterug wijzig                                                                                                    |

Figuur 8: Wachtwoord herstel

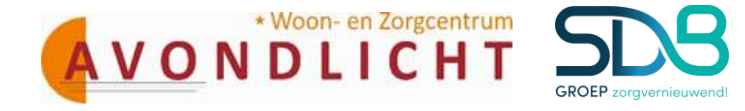

#### Artikel 6. Gebruiksvriendelijkheid

Om het portaal zo gebruiksvriendelijk mogelijk te maken is er gekozen voor een vast menu wat op iedere pagina van het portaal weer terugkomt. Zo kan de gebruiker vanuit iedere pagina in het portaal direct naar een andere pagina navigeren zonder daarvoor weer eerst naar de startpagina. Daarnaast hebben de verschillende onderdelen uit het menu ieder een eigen kleur welke weer terugkomt in de geopende pagina's van de gekozen menu opties.

|                                                                                                    | S Widdershoven                                                                                                    | Hoog contrast AAA & Vielkom R Vries Uitloggen                                                                                                    |
|----------------------------------------------------------------------------------------------------|----------------------------------------------------------------------------------------------------|----------------------------------------------------------------------------------------------------|
| Algemeen                                                                                                    | Startpagina                                                                                                    | 4)                                                                                                    |
| IE Nieuws                                                                                                    | Geachte R Wries, u bevindt zich momenteel op het cliëntportaal van S Widder                                                                                                    | shoven                                                                                                    |
| Zorg                                                                                                    | E Nieuws                                                                                                    | 🗊 Agenda                                                                                                    |
| <ul> <li>Poelen</li> <li>Werkplan</li> <li>Rapportage</li> <li>Planong</li> <li>Agenda</li> <li>Overg</li> </ul> | Activiteitenprogramma Week 34     Voor Week 34 het volgende programma samengesteld. U kunt via de     zogramagren waaraan u wit deelnemen.     Maandag 19 aug.     1600 - Bingo.     Maandag 19 aug.     1630 - Kaartmeddag.     Woersdag 21 aug.     1630 - Kaartmeddag.     Donderdag 22 aug.     1500 - Heige Mis.     Denderdag 22 aug.     tsool - Heige Mis. | Maaltijd         11. sep 17.00 U/m 17.30           11         Residenti mutri skliproblemen. Est op de kamer.           010         Medicate           11.         11.sep 173.00 U/m 17.30           Goede controle bij medicate         Goede controle bij medicate           010         Dierr           11         11.sep 1800 U/m 19.00 |
| C CONST                                                                                                    | > 03.06.2013 Neuw Cliemportaal<br>Bekijk meer meuws                                                                                                    | Dimer         11-sep 18:00 v/m 19:00           11         Xvontzorg           11         11-sep 21:30 v/m 22:00           Uckyk volketiger agenda                                                                                                    |
| n                                                                                                    | Die portaal wordt u mede                                                                                                    | Bekijk v<br>aangeboden door                                                                                                    |

Figuur 12: Startpagina Cliëntportaal met links het menu

Het menu bestaat uit de onderdeel Algemeen, Zorg, Planning en Overig. Ieder onderdeel uit het menu bestaat weer uit opties welke kunnen worden gekozen door de gebruiker. Kan er onder het onderdeel Algemeen gekozen worden om terug naar de startpagina te gaan of om naar de nieuwspagina te gaan. Het onderdeel Zorg bestaat uit de zorginhoudelijke informatie welke wordt gevuld door de medewerkers van de zorginstelling en specifiek betrekking heeft op de cliënt. Behalve de doelen bevinden zich onder zorg ook het werkplan en de rapportage. De afspraken van de cliënt bevinden zicht in de agenda onder de optie Planning en contactinformatie van de instelling waar de cliënt verblijft wordt weergegeven onder Overige.

Naast de titelbalk en het menu wordt er op het overige deel van de pagina informatie getoond. Soms is deze specifiek voor de cliënt, zoals de zorginhoudelijke informatie en agenda, soms is deze meer algemeen, zoals nieuwsberichten.

Op de startpagina (figuur 12) worden widgets getoond. Widgets zijn kleine blokken met informatie. De informatie die zich hierin bevindt wordt ook weergegeven onder dezelfde opties uit het menu. Wanneer gekozen wordt voor een optie in het menu wordt er vaak meer informatie getoond dan in een widget. Een widget is dan ook bedoeld om op een snelle manier overzichtelijk informatie te verkrijgen zonder dat de gebruiker hoeft te navigeren.

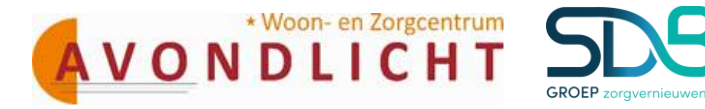

#### Artikel 7. Documenten ondertekenen in het Cliëntportaal

Om het gebruiksgemak in het Clientportaal te verhogen is het mogelijk gemaakt om documenten zoals bijvoorbeeld het Zorgleefplan te ondertekenen in het Cliëntportaal. Hierdoor kunt u, wanneer het u uitkomt het betreffende document nog eens rustig doorlezen en daarna ondertekenen. Het ondertekenen van een document kan alleen door de cliënt zelf of door de relatie van de cliënt die toestemming heeft gekregen. Deze bevoegdheid wordt vastgelegd in het Cliëntdossier in het Cliëntteam. Klik op Documenten in de linker kolom. Het cijfer wat u ziet achter Documenten duidt het aantal documenten aan.

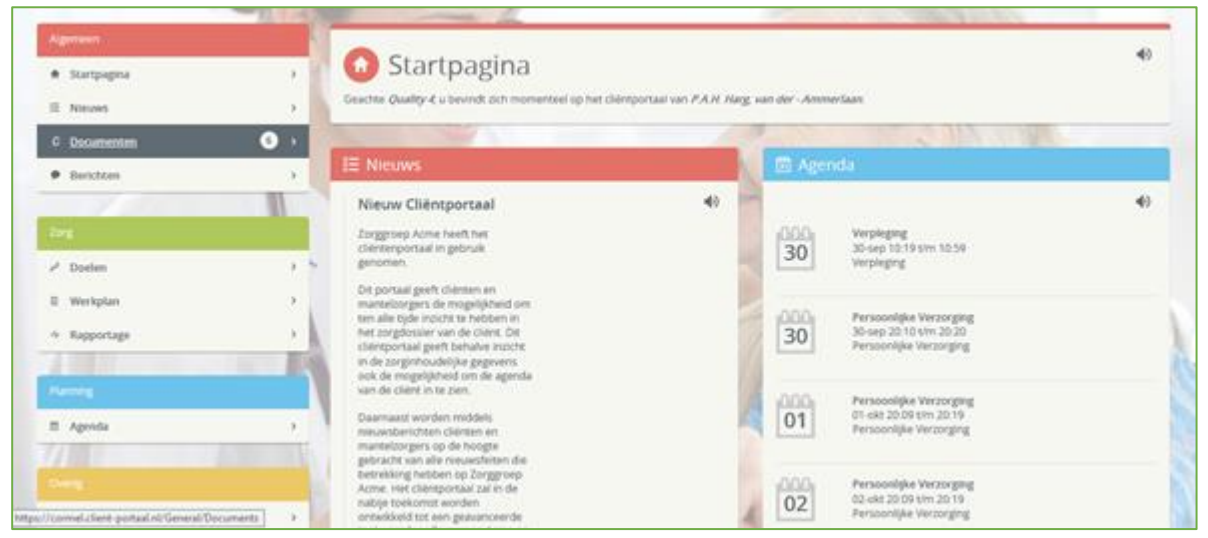

Figuur 14: Startpagina: Documenten

Wanneer er een document klaar staat om ondertekend te worden zoals in onderstaande figuur 15. Opent u het document door op de onderstreepte naam van het document te klikken: <u>Zorgleefplan.</u> <u>Belangrijk:</u> U kunt geen ongelezen document ondertekenen! Lees het document eerst, alvorens u dit document kunt ondertekenen.

|              |      | Chéntportaal                                                                                                    | Hoog constrast                                  | AAA <sup>±</sup> | Noticent .        | Linger |
|--------------|------|----------------------------------------------------------------------------------------------------|-------------------------------------------------|------------------|-------------------|--------|
|              | -    | - 4                                                                                                    | ~                                               |                  | 13223             |        |
|              |      |                                                                                                    |                                                 |                  |                   | 40     |
| # Startpagna | 1.81 | Documenten                                                                                                    |                                                 |                  |                   |        |
| E Neuws      |      | Datum Tel Document                                                                                              |                                                 |                  | Ondertekenen      |        |
| C Documentes | 0.5  | Vandsag 09:28 Zonsteatiolan                                                                                     |                                                 |                  | Net Ondertekend   |        |
| benäten      |      | - I lease -                                                                                                    |                                                 |                  | The second second |        |
|              |      | No. of the second second second second second second second second second second second second second second se | (Corr)                                          | 1                | m segur           |        |
|              | 1000 |                                                                                                    | of portaul world, a medie aangeboden door Carte | et IT Services   |                   |        |
| 🖉 Doelen     |      |                                                                                                    |                                                 |                  |                   |        |
| II Werkplan  |      |                                                                                                    |                                                 |                  |                   | -      |
| A Reportage  |      | 0                                                                                                    | GAN                                             | 1188             |                   | G      |
|              |      | 0                                                                                                    | 15 1123                                         | So 1             |                   | 230    |
|              |      | 0                                                                                                    |                                                 | 200              |                   |        |
| E Agenda     |      | La La                                                                                                    | A LINE AL                                       |                  |                   |        |
| 11 61        |      | All the second                                                                                                  | Mr. Y JA MA                                     |                  | 12                |        |
|              |      | all the second                                                                                                  |                                                 |                  | 1                 |        |
| 2 2000 C     | 100  | ANY /                                                                                                    | ALV I                                           |                  |                   |        |

Figuur 15: Document openen.

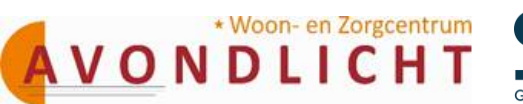

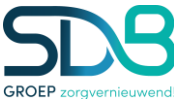

Open het document en het scherm toont het document:

| Naam:                                                                   | Harg, van der - Ammeriaan                                           | Geboortedatum:             | 24-12-1925          | Akkoord door of namens Cliënt  |  |
|-------------------------------------------------------------------------|---------------------------------------------------------------------|----------------------------|---------------------|--------------------------------|--|
| Cliëntnummer:                                                           | 824135                                                              | Geslacht:                  | Vrouwelijk          | Akkoord namens de organisatie: |  |
| Woonadres:                                                              | Weidelaan 4 , 2381 GB<br>ZOETERWOUDE                                | BSN:<br>Burgerlijke staat: | 175366251<br>Gehuwd | Datum:                         |  |
| Telefoonnummer 1:                                                       | 0715801394 (Prive)                                                  |                            |                     |                                |  |
| ОМАНА                                                                   |                                                                     |                            |                     |                                |  |
|                                                                         |                                                                     |                            |                     |                                |  |
| 1 Omgevin                                                               | gs-Domein                                                           |                            |                     |                                |  |
| 1 Omgevin                                                               | gs-Domein                                                           |                            |                     |                                |  |
| 1 Omgevin<br>Woning<br>Soort actie                                      | gs-Domein<br>Actie                                                  | s                          | pecification        |                                |  |
| 1 Omgevin<br>Woning<br>Soort actie                                      | gs-Domein<br>Actie<br>Gedragsverandering                            | S                          | pecification        |                                |  |
| 1 Omgevin<br>Woning<br>Soort actie<br>B<br>Buurt / werkp                | gs-Domein Actie Gedragsverandering lek veiligheid                   | S                          | pecification        |                                |  |
| 1 Omgevin<br>Woning<br>Soort actie<br>B<br>Buurt / werkp<br>Soort actie | gs-Domein<br>Actie<br>Gedragsverandering<br>Iek veiligheid<br>Actie | S                          | pecification        |                                |  |

Figuur 16: Zorgplan (een geopend document).

| Lees het document. daarna sluit | u het document en u kri | igt het volgende sc | herm te zien. Kl | ik op [Ja].                                                                                                    |
|---------------------------------|-------------------------|---------------------|------------------|----------------------------------------------------------------------------------------------------|
|                                 |                         | 10                  |                  | the selection of the second second se |

|         | Vrijdag            | 16:03                  | Zorgleefplan                                                                                              | Ondertekend, Gisteren om 16:15<br>door Quality 4 |
|---------|--------------------|------------------------|----------------------------------------------------------------------------------------------------|--------------------------------------------------|
|         | Vrijdag            | 16:03                  | Zorgleefplan                                                                                              | Ondertekenen                                     |
|         | Vrijdag            | 16:03                  | Zorgleefplan                                                                                              | Ondertekenen                                     |
|         | Vrijdag Doo        | cument                 | ondertekenen ×                                                                                            | Ondertekenen                                     |
|         | Vrijdag U st       | aat op he<br>ertekenei | t punt het document "Zorgleefplan" van Vrijdag om 16.04 te<br>1. Doorgaan?                                | Ondertekend, Gisteren om 16:45<br>door Quality 4 |
|         | Vrijdaş            | _                      | 🛇 Annuleren 🔽 🗸 Ja                                                                                        | Ondertekend, Gisteren om 16:54<br>door Quality 4 |
|         | Vrijdag            | 16:04                  | Zorgleefplan                                                                                              | Ondertekenen                                     |
|         | Vrijdag            | 16:06                  | Zorgleefplan                                                                                              | Ondertekenen                                     |
| L C C C | Vrijdag            | 16:06                  | Zorgleefplan Ongelezen                                                                                    | Ondertekenen                                     |
| D I     | Vrijdag            | 16:07                  | Zorgleefplan Ongelezen                                                                                    | Ondertekenen                                     |
|         |                    |                        |                                                                                                    | MAL IN UNDERSTANS                                |
|         |                    |                        | Dit portaal wordt u mede aangeboden door Cormel IT Services                                               | B                                                |
|         | Vrijdag<br>Vrijdag | 16:06<br>16:07         | Zorgleefplan Ongelezen Zorgleefplan Ongelezen Dit portaal wordt u mede aangeboden door Cormel IT Services | Ondertekenen<br>Ondertekenen                     |

Figuur 17: Document ondertekenen.

Het document is ondertekend en dit wordt getoond achter het document in de rechterkolom.

| Vridag       16.03       Zorgleefplan       Ondercekenen         Vridag       16.03       Zorgleefplan       Ondercekenen         Vridag       16.03       Zorgleefplan       Ondercekenen         Vridag       16.04       Zorgleefplan       Ondercekenen         Vridag       16.04       Zorgleefplan       Ondercekenen         Vridag       16.04       Zorgleefplan       Ondercekenen         Vridag       16.04       Zorgleefplan       Ondercekenen         Vridag       16.04       Zorgleefplan       Ondercekenen         Vridag       16.04       Zorgleefplan       Ondercekenen         Vridag       16.04       Zorgleefplan       Ondercekenel, Gisteren om 16.54         Vridag       16.04       Zorgleefplan       Ondercekenel, Gisteren om 16.54         Vridag       16.04       Zorgleefplan       Ondercekenel, Vandaag om 09.05         Vridag       16.04       Zorgleefplan       Ondercekenel, Vandaag om 09.05         Vridag       16.04       Zorgleefplan       Ondercekenel, Vandaag om 09.05         Vridag       16.04       Zorgleefplan       Ondercekenel, Vandaag om 09.05         Vridag       16.04       Zorgleefplan       Ondercekenel, Vandaag om 09.05 <td< th=""><th>Vrijdag</th><th>16:03</th><th>Zorgleefplan</th><th>Ondertekend, Gisteren om 16:15<br/>door Quality 4</th></td<> | Vrijdag | 16:03 | Zorgleefplan           | Ondertekend, Gisteren om 16:15<br>door Quality 4 |
|----------------------------------------------------------------------------------------------------|---------|-------|------------------------|--------------------------------------------------|
| Vridag       16.03       Zorgleefplan       Ondertekenen         Vrijdag       16.03       Zorgleefplan       Ondertekenen         Vrijdag       16.04       Zorgleefplan       Ondertekenen         Vrijdag       16.04       Zorgleefplan       Ondertekenen         Vrijdag       16.04       Zorgleefplan       Ondertekenen, Gisteren om 16.54         Vrijdag       16.04       Zorgleefplan       Ondertekenel, Gisteren om 16.54         Vrijdag       16.04       Zorgleefplan       Ondertekenel, Gisteren om 10.54         Vrijdag       16.04       Zorgleefplan       Ondertekenel, Gisteren om 09.05         Vrijdag       16.04       Zorgleefplan       Ondertekenel, Vandaag om 09.05         Vrijdag       16.04       Zorgleefplan       Ondertekenel, Vandaag om 09.05         Vrijdag       16.04       Zorgleefplan       Ondertekenel, Vandaag om 09.05         Vrijdag       16.04       Zorgleefplan       Ondertekenel, Vandaag om 09.05         Vrijdag       16.04       Zorgleefplan       Ondertekenel, Vandaag om 09.05         Vrijdag       16.04       Zorgleefplan       Ondertekenel, Vandaag om 09.05         Vrijdag       16.04       Zorgleefplan       Ondertekenel, Vandaag om 09.05         Vrijdag       16.04<                                                                            | Vrijdag | 16:03 | Zorgleefplan           | Ondertekenen                                     |
| Vrijdag         16.03         Zorgleefplan         Ondertekene           Vrijdag         16.04         Zorgleefplan         Ondertekene, Gisteren om 16.45<br>door Quality.4           Vrijdag         16.04         Zorgleefplan         Ondertekened, Gisteren om 16.54<br>door Quality.4           Vrijdag         16.04         Zorgleefplan         Ondertekened, Gisteren om 16.54<br>door Quality.4           Vrijdag         16.04         Zorgleefplan         Ondertekened, Vandaag om 09.05<br>door Quality.4           Vrijdag         16.04         Zorgleefplan         Ondertekened, Vandaag om 09.05<br>door Quality.4                                                                                                    | Vrijdag | 16:03 | Zorgleefplan           | Ondertekenen                                     |
| Vrjdag         16.04         Zorgleenplan         Ondertekend, Gisteren om 16.45<br>door Quality 4           Vrjdag         16.04         Zorgleenplan         Ondertekend, Gisteren om 16.45<br>door Quality 4           Vrjdag         16.04         Zorgleenplan         Ondertekend, Gisteren om 16.45<br>door Quality 4           Vrjdag         16.04         Zorgleenplan         Ondertekend, Gisteren om 16.45<br>door Quality 4           Vrjdag         16.04         Zorgleenplan         Ondertekend, Vandaag om 09.05<br>door Quality 4           Vrjdag         16.04         Zorgleenplan         Ondertekend, Vandaag om 09.05                                                                                                    | Vrijdag | 16:03 | Zorgleefplan           | Ondertekenen                                     |
| Vrijdag         16.04         Zorgleefplan         Ondertekend, Gisteren om 16.54 door Quality 4           Vrijdag         16.04         Zorgleefplan         Ondertekend, Vandaag om 09.05 door Quality 4           Vrijdag         16.06         Zorgleefplan         Ondertekend, Vandaag om 09.05 door Quality 4           Vrijdag         16.06         Zorgleefplan         Ondertekend, Vandaag om 09.05 door Quality 4                                                                                                    | Vrijdag | 16:04 | Zorgleefplan           | Ondertekend, Gisteren om 16:45<br>door Quality 4 |
| Vrijdag         16:04         Zorgleefplan         Ondertekend, Vandaag om 09:05 door Quality 4           Vrijdag         16:06         Zorgleefplan         Ondertekenen                                                                                                    | Vrijdag | 16:04 | Zorgleefplan           | Ondertekend, Gisteren om 16:54<br>door Quality 4 |
| Vrijdag 16:06 Zorgleefplan Ondertekenen                                                                                                    | Vrijdag | 16:04 | Zorgleefplan           | Ondertekend, Vandaag om 09:05<br>door Quality 4  |
|                                                                                                    | Vrijdag | 16:06 | Zorgleefplan           | Ondertekenen                                     |
| Vrijdag 16:06 Zorgleefplan Ongelezen Ondertekenen                                                                                                    | Vrijdag | 16:06 | Zorgleefplan Ongelezen | Ondertekenen                                     |
| Vrijdag 16:07 Zorgleefplan Ongelezen                                                                                                    | Vrijdag | 16:07 | Zorgleefplan Ongelezen | Ondertekenen                                     |

*Figuur 18: Document is ondertekend.* 

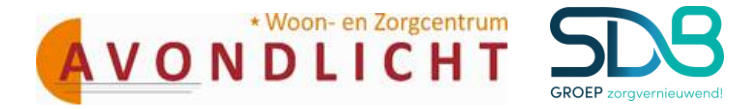

#### Artikel 8. Berichten versturen via het Cliëntportaal

Communicatie is van groot belang, we zijn het (bijna) dagelijks gewend om een mail of WhatsApp berichten te sturen.

Ook in het Clientportaal is het mogelijk om berichten naar de zorgverleners die betrokken zijn te sturen. Het is belangrijk om te weten dat de zorgverlener de berichten pas ziet zodra ze in QIC ingelogd is. In de linker kolom ziet u [Berichten] klik hierop en het scherm in figuur 23 opent zich.

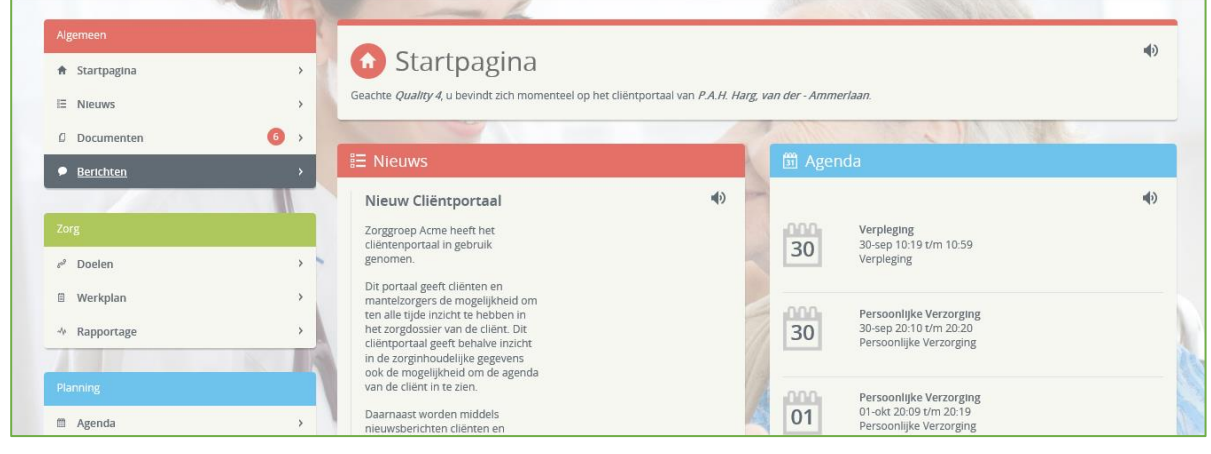

Figuur 23: Startpagina.

| 1                     |     |                           |               |                                                                                                    |
|-----------------------|-----|---------------------------|---------------|----------------------------------------------------------------------------------------------------|
| Algemeen              |     |                           |               | A DECEMBER OF THE PARTY OF THE PARTY OF THE |
| 🕈 Startpagina         | > { | Berichten                 |               | 4)<br>()                                                                                                    |
| E Nieuws              | >   |                           |               | Gelezen     Gelezen                                                                                                    |
| 0 Documenten          | 6 > | Nieuw onderwerp           | Alles gelezen | en Onderwerp Lorem Ipsum dolor sit amet, consectetuer adipiscing elit. Aenean commodo ligula eget                                                                                                    |
| Berichten             | >   | Lorem ipsum dolor sit am  | Gisteren 📐    | hahaha ^                                                                                                    |
|                       |     |                           |               |                                                                                                    |
|                       |     | wwwwwwwwwwwwwww           | Gisteren      | Gisteren om 16:59 Quality 4 •                                                                                                    |
| ε <sup>θ</sup> Doelen | > - | lol .0                    |               | hahaha                                                                                                    |
| Werkplan              | >   | Lorem Ipsum dolor sit ame | Gisteren      | C.C. Cormel Gisteren om 16:59                                                                                                    |
| → Rapportage          | >   | hahaha                    |               | ok hahaha                                                                                                    |
|                       |     |                           |               |                                                                                                    |
|                       |     | get<br>getellen           | Vrijdag       | C.C. Cormel Gisteren om 16:59                                                                                                    |
| 🕮 Agenda              | >   |                           |               | lol                                                                                                    |
|                       |     |                           |               | C.C. Cormel. Girteren om 1659                                                                                                    |
|                       |     |                           |               | • C.C. Conner Gateren om 1005                                                                                                    |
| S Contact             | ,   |                           |               | hihi                                                                                                    |

Figuur 24: Een nieuw bericht.

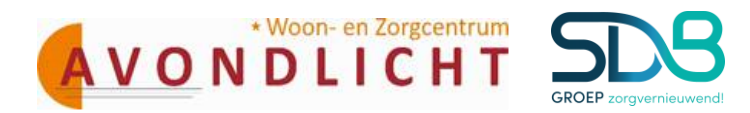

| Rik op [Nieuw onderwerp] en net volgende scherni opent zien. | Klik | op [Nieuw | onderwerp] | en het | volgende | scherm | opent zich: |
|--------------------------------------------------------------|------|-----------|------------|--------|----------|--------|-------------|
|--------------------------------------------------------------|------|-----------|------------|--------|----------|--------|-------------|

| <ul> <li>Startpagna</li> </ul>                                                                                  | 2   | Berichten                  |                   |          |             | • Gelezen • Ongele |
|----------------------------------------------------------------------------------------------------|-----|----------------------------|-------------------|----------|-------------|--------------------|
| © Documenten                                                                                                    |     | Ate                        | geograp Ordenwerp | Dage wit | * Annularem |                    |
| Derichten                                                                                                    |     | Lorem (yourn dolor all am  |                   |          |             |                    |
| ling                                                                                                    |     | Garage Cartering Cartering |                   |          |             |                    |
| ✓ Doelen E Werkplan                                                                                             |     |                            |                   |          |             |                    |
| 4 Rapportage                                                                                                    | `   | Lorem grun door sit anne   | 7                 |          |             |                    |
| Contraction of the second second second second second second second second second second second second second s | - " | PM                         | iting             |          |             |                    |
| E Agenda                                                                                                    |     |                            |                   |          |             |                    |
|                                                                                                    |     |                            |                   |          |             |                    |
| Contact                                                                                                    |     |                            | 4                 |          |             |                    |
| Setuer                                                                                                    |     |                            |                   |          |             | C                  |

*Figuur 25: Een bericht schrijven.* 

## Vul altijd een onderwerp in!

Daarna schrijf je het bericht onder in het schrijfveld en klik op [Verzenden].

| Benchieh                | - | Korem (pours dolor alt em<br>hits | -      |                                                                                                    |
|-------------------------|---|-----------------------------------|--------|----------------------------------------------------------------------------------------------------|
| Pril.                   |   | -                                 | Sever  |                                                                                                    |
| 2 Doelen<br>II Werkplan |   | Lorem Ipsuen dolor sit.ame        | Gaever |                                                                                                    |
| 4 Rapportage            | - |                                   |        |                                                                                                    |
| Perces.                 |   | Bar                               | minut. |                                                                                                    |
| 11 Agenda               |   |                                   |        |                                                                                                    |
|                         | 1 |                                   |        |                                                                                                    |
| S Contact               | 2 |                                   |        | · · · · · · · · · · · · · · · · · · ·                                                                                                    |
| Between                 |   |                                   |        | Beste DW-er Morgenovstand kom A moedler haven om een dage mee uit te gaan, oversenden<br>ongen julie dat ze op lijd versorgt wordt? Dank je |
| II Neuva                |   | aller.                            |        |                                                                                                    |
|                         |   |                                   | -      | Die portsal wordt u medie aangeboden door Cermel IT Services                                                                                |

Figuur 26: Bericht schrijven.

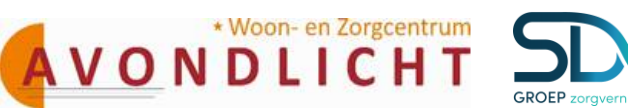

Zodra de zorgverlener gereageerd heeft ziet u de reactie in het bericht:

|                       | A La               |                                  |                  |                                                         |                  | Part and a second                                                                              | 1366                                        |   |
|-----------------------|--------------------|----------------------------------|------------------|---------------------------------------------------------|------------------|------------------------------------------------------------------------------------------------|---------------------------------------------|---|
| Algeneen              |                    | D 111                            |                  |                                                         |                  |                                                                                                | 4                                           |   |
| # Statpagina          |                    | Berichten                        |                  |                                                         |                  |                                                                                                | Gelezen     Ongeleze                        |   |
| III Nieuws            |                    |                                  |                  |                                                         |                  |                                                                                                |                                             |   |
| © Documenten          | <b>O</b> > <b></b> | New orderweep                    | Alies, policione | Onderwerp                                               | Dage uit         |                                                                                                |                                             |   |
| • Beichten            |                    | Dagie uit<br>ok zal ik down      | Fambrie A        |                                                         |                  |                                                                                                | Fundang on 07.12 Quality 4 .                | ~ |
|                       |                    |                                  |                  |                                                         |                  | Beste EVV-er Morgenochtend kom ik moeder b<br>zorgen julite dat zu op tijd verzorgt wordt? Des | aden om een dagje mee uit te gaan,<br>k je. |   |
|                       |                    | Loren iprun dolor sit amet, co   | Ganeree          |                                                         |                  |                                                                                                |                                             |   |
| ¢ <sup>≠</sup> Doelen |                    |                                  |                  | <ul> <li>C.C. Consel</li> <li>ab and do down</li> </ul> | Fandaug om 09:17 |                                                                                                |                                             |   |
| 0 Wetplan             |                    | ******                           | Otteren          | OK 255 IK ODES                                          |                  |                                                                                                |                                             |   |
| 4 Espotage            |                    |                                  |                  |                                                         |                  |                                                                                                |                                             |   |
| /                     |                    | Lowen income delay ait amore co. | Gana             |                                                         |                  |                                                                                                |                                             |   |
|                       |                    | Lotter gran when in more, or     |                  |                                                         |                  |                                                                                                |                                             |   |
| 🛙 Apuda               |                    |                                  |                  |                                                         |                  |                                                                                                |                                             |   |
|                       |                    | fet                              | Diplog           |                                                         |                  |                                                                                                |                                             |   |
|                       |                    |                                  |                  |                                                         |                  |                                                                                                |                                             |   |
| Contact               | > //               |                                  |                  | 1                                                       |                  |                                                                                                | \<br>\                                      |   |

*Figuur 27: Reactie op het bericht.* 

Ook kunt u altijd reageren op en bericht wat in de berichtenlijst staat.

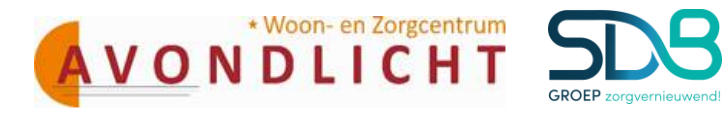

#### Artikel 9. Agenda

Wanneer in het menu onder planning wordt gekozen voor de optie Agenda wordt de cliëntagenda geopend zie figuur 33. Hierin wordt de agenda getoond zoals deze ook in het elektronisch dossier is gevuld. De agenda opent zich altijd in de weekview waardoor de afspraken van de betreffende week worden getoond. Er is daarnaast een mogelijkheid om te kiezen voor een dag-, maand- en agendaview. De agendaview toont de afspraken van de week op een schematische manier onder elkaar. Dit geeft een ander en inhoudelijk overzichtelijk beeld.

|                                 |   | FF Ag. van | ler                   |                         |                        | Hoog contrast            | AAA                      | 1. Welkom R.De      | Unlogger                |
|---------------------------------|---|------------|-----------------------|-------------------------|------------------------|--------------------------|--------------------------|---------------------|-------------------------|
| 1. 200                          | - |            |                       |                         |                        |                          | 140                      | 20120               | -                       |
|                                 |   |            |                       |                         |                        |                          |                          |                     |                         |
| <ul> <li>Startpagina</li> </ul> | 5 |            | Agenda                |                         |                        |                          |                          |                     |                         |
| E Neous                         |   |            |                       |                         |                        |                          |                          | (1717)              |                         |
| 4                               |   | Vanda      | 18 · · E              | 2 zondag 11 augustu     | s 2013 - zaterdag 17 a | ugustus 2013             |                          | Dag Week 1          | daand Agend             |
|                                 |   |            | zondag 11<br>augustus | maandag 12.<br>augustus | dinsdag 13<br>augustus | woensdag 14.<br>augustus | donderdag 15<br>augustus | vrijdag 16 augustus | zaterdag 17<br>augustus |
| / Doelen                        | ÷ | Hele dag   |                       |                         |                        |                          |                          |                     |                         |
| l Werkplan                      | , | 11:00      |                       |                         |                        |                          |                          |                     |                         |
| <ul> <li>Rapportage</li> </ul>  |   | 12.00      |                       |                         | _                      |                          |                          |                     |                         |
| Living                          |   | 13.00      |                       |                         |                        |                          |                          |                     |                         |
| 1 Agenda                        |   | 14:00      |                       | -                       |                        |                          |                          | -                   |                         |
| 1                               |   |            | 14.30 - 14.45         | 14:30 - 14:45           | 14.30 - 14.45          | 14:30 - 14:45            | 14:30 - 14:45            | 14:30 - 14:45       | 14:30 - 14:45           |
|                                 |   | 15:00      |                       |                         |                        |                          |                          |                     |                         |
| Contact                         | 3 | 16:00      |                       | 16:00 - 17:45           | 16:00 - 17:45          | 16:00 - 17:45            | 16:00 - 17:45            | 16:00 - 17:45       |                         |
|                                 |   | 17:00      |                       |                         |                        |                          |                          |                     |                         |

Figuur 33: Agenda

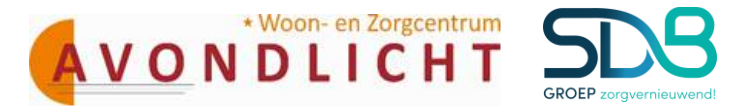

Het is mogelijk om zelf een afspraak toe te voegen aan de agenda. Echter vindt de afspraak plaats op korte termijn (binnen 24 uur) of is er hulp van de zorg nodig, neem dan voor de zekerheid ook even telefonisch contact op. Voor het maken van een afspraak: Klik op [Nieuwe afspraak].

| A Startpages | 1   | Agenda                                                                                                    |                           |          |                           |                     |                      |
|--------------|-----|----------------------------------------------------------------------------------------------------|---------------------------|----------|---------------------------|---------------------|----------------------|
| E Norman     |     | theread                                                                                                    |                           |          |                           |                     | Concession of the    |
| Berghan      |     | Martin                                                                                                    |                           | 1        |                           | Dag Minis           | Maand Agenda         |
|              | 10  | Onderwerp Eigen afspraak                                                                                                    | level.                    |          | argidag<br>30 usptaintian | Laterdag<br>Tukttar | 20rideg<br>2 oktober |
|              |     | Start 30-9-2016 09:00                                                                                                    | 20<br>20                  |          |                           |                     |                      |
| * Donies     | - 1 | Duurt hele dag                                                                                                    | 1 III O                   |          |                           |                     |                      |
| E Werkplan   | ÷.  | Omuchrissing Moedler wordt opget                                                                                                    | naald voor een dagje uit) | ^        |                           |                     |                      |
| + Rapportage | 1   |                                                                                                    |                           | Y.       |                           |                     |                      |
|              |     |                                                                                                    | (Spinist)                 | Amateria | -                         |                     |                      |
|              |     | and the second second s | 1                         | - 2      |                           |                     |                      |
| El Agenda    |     | 11:00                                                                                                    |                           |          |                           |                     |                      |
|              |     | 12:00                                                                                                    |                           |          |                           |                     |                      |

Figuur 34: Nieuwe afspraak toevoegen

#### Het scherm: Afspraak opent zich.

Klik op het agendateken en klik de juiste datum aan. Klik op het klokje en klik de juiste starttijd aan.

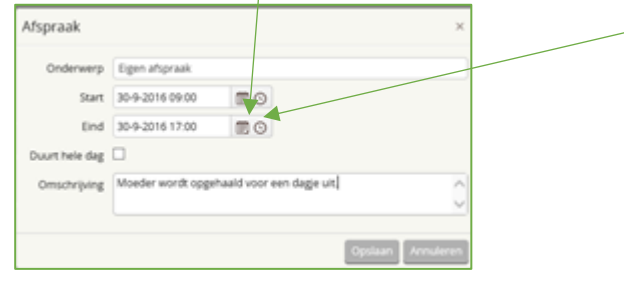

Figuur 35: Datum en tijd

Klik daarna de het onderste klokje aan en klik de juiste eindtijd aan. Vervolgens type bij de [Omschrijving] het onderwerp van de afspraak en klik op [Opslaan].

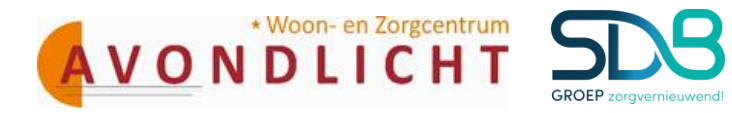

|                                | 1 | Marcan Cash |                         |                         |                           | Phong commonst            | A.A.A                  | A motion.<br>Quality of | •                     |
|--------------------------------|---|-------------|-------------------------|-------------------------|---------------------------|---------------------------|------------------------|-------------------------|-----------------------|
| 0 Documentum                   | • | Vanda       | e (+ )+ ) 1             | 🗊 maandag 26 septe      | mber 2016 - zondag 2 of   | stober 2016               |                        | Deg Wittek              | Maant Agenda          |
| · percess                      | 1 |             | maandag<br>26 september | dirodag<br>27 september | woensitag<br>25 september | donderdag<br>23 september | vrydag<br>30 september | aaterdag<br>9 oktober   | asindeg<br>3 skrister |
| -larg                          |   | Hele dag    |                         |                         |                           | Or hearing - ne           |                        |                         |                       |
| ✓ Doelen                       | 2 | 06.00       |                         |                         |                           |                           |                        |                         |                       |
| <ul> <li>Bapportage</li> </ul> |   | 09:00       |                         |                         |                           |                           | 0100-                  |                         |                       |
| Farrieg                        |   | 10:00       |                         |                         |                           |                           | 16.18-                 |                         |                       |
| E Aprile                       |   | 11.00       |                         |                         |                           |                           |                        |                         |                       |
|                                | 1 | 12:00       |                         |                         |                           |                           |                        |                         |                       |
| S. Contact                     | - | 13:00       |                         |                         |                           |                           |                        |                         |                       |
| Seter.                         |   | 14.00       |                         |                         | 1                         |                           |                        |                         |                       |
| II. News                       |   | 15.00       |                         |                         |                           |                           |                        |                         |                       |

#### De afspraak wordt toegevoegd aan de agenda en krijgt een groene kleur:

Figuur 36: De afspraak is toegevoegd.

Het is mogelijk om alleen u eigen afspraak te verwijderen. Wanneer u de afspraak wilt verwijderen, ga dan met de muis op de ingeplande afspraak (het groene vlak) staan.

|                                |   |          |                         |                         |                          |                         |                                                      |                         |                       | + Nitrane Mit       | 114 |
|--------------------------------|---|----------|-------------------------|-------------------------|--------------------------|-------------------------|------------------------------------------------------|-------------------------|-----------------------|---------------------|-----|
| C Documentes                   | • | Vanda    | ag + + 0                | 🕅 maandag 26 septer     | mber 2016 - zondag 2 o   | ktober 2016             |                                                      |                         | Dag Withk             | Maand Ager          | da  |
|                                |   |          | maandag<br>26 september | dinsdag<br>27 september | woensdag<br>28 september | donderstag<br>29 septem | t vrijdag<br>ber 30 septe                            | mber                    | zaterdag<br>1 oktober | kondeg<br>2.sktober |     |
|                                |   | Hele dag |                         |                         |                          | Debelay                 | an. 09:00 - Tot: 17:0<br>por: Quality 4              | 0                       |                       |                     |     |
| P Doelen                       |   | 08.00    |                         | -                       |                          | 0<br>M<br>d             | nderwerp: Eigen al<br>beder wordt opgen<br>agje uit. | hpraak<br>wald voor eer | ,                     |                     |     |
| <ul> <li>Happortage</li> </ul> |   | 09.00    |                         |                         |                          |                         | 10.00                                                |                         |                       |                     |     |
| Turning .                      | 1 | 10:00    |                         |                         |                          |                         |                                                      | 10.59                   |                       |                     |     |
| 11 Agenda                      |   | 11.00    |                         |                         |                          |                         |                                                      | -                       |                       |                     |     |
|                                | - | 12:00    |                         |                         |                          |                         |                                                      |                         |                       |                     |     |
| Contact                        |   | 13:00    |                         |                         |                          |                         |                                                      |                         |                       |                     |     |
| Defeer                         |   | 14:00    |                         |                         |                          |                         |                                                      |                         |                       |                     |     |
|                                |   | 15.00    |                         |                         |                          |                         |                                                      |                         |                       |                     |     |

Er verschijnt een informatiescherm (zie onderstaande figuur) en klik op het X in het groene vlak.

Figuur 37: Afspraak verwijderen

Het volgende scherm wordt geopend, klik op [Verwijderen]. De afspraak wordt verwijderd uit de agenda.

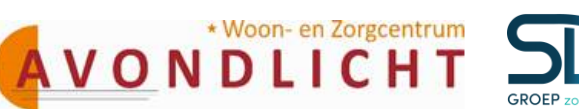

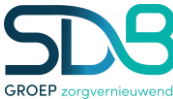

|              |     |          | mandag<br>DE september | sterolog<br>37 Augterreber | acomolog<br>28 begrander | donakerskag<br>28 bagsterriter | wipdag<br>30 pagearctur | Labording<br>T statisticar | 2 obtainer |
|--------------|-----|----------|------------------------|----------------------------|--------------------------|--------------------------------|-------------------------|----------------------------|------------|
|              |     | Here the |                        |                            |                          |                                |                         |                            |            |
| / Dorbei     | 1   | -        |                        |                            |                          |                                |                         |                            |            |
| if maripher  | 1.6 |          | Afspraak               | verwijderen                |                          |                                |                         |                            |            |
| -h Reportage |     |          |                        | et a triter dat a date     | at post with straight    |                                |                         |                            |            |
|              |     | 19.00    |                        |                            |                          |                                |                         |                            |            |
|              |     |          | -                      |                            | Vewgleren                | Amaren                         |                         |                            |            |
| IT Agentia   | (*) | 11.00    |                        |                            | STREET.                  | 1                              |                         |                            |            |

Figuur 38: Verwijderen afspraak